Az e-napló elérhetősége: https://enaplo.fok.hu:52124

A hozzáférés miatt Ön két e-mailt fog kapni az F2 Rendszerfelügyelettől: az első e-mail **egy belépési azonosítót** és egy **jelszót** fog tartalmazni, mindkettő betű-szám kombináció, vagy szám. A második e-mail a **belépési azonosító módosításáról fog szólni**, mely az Ön nevének vagy email-címének felel majd meg. A levél végén megtalálható lesz a fönti cím, vagyis az e-napló elérhetősége: a levélben a linkre kattintva máris elérhető a e-napló belépési oldala. Amennyiben nem tud a linkre kattintani, másolja azt be a böngészőprogram (Internet Explorer, Mozilla Firefox stb.) címsorába, és nyomjon entert.

A belépési oldalon írja be a második levélben kapott belépési azonosítót, majd a Jelszó rovatba az első levélben kapott jelszót. Belépés után a jelszó módosítható, ehhez válassza a Menü / Vezérlőpult lehetőséget: itt meg kell adnia előbb az első belépéshez használt jelszót (régi jelszó), majd beírni az Új jelszó rovatba az Ön által használni kívánt jelszót. A következő belépésnél már az új jelszóval tud belépni.

Bármilyen probléma adódik a belépéssel vagy az e-napló használatával kapcsolatban, kérjük hívja Siposné Kádár Monika igazgatóhelyettest a 06-30-860-94-90-es vagy 06-20-461-18-93- as telefonszámon, vagy jelezze e-mailben (<u>siposne.kadar.monika@gmail.hu</u> vagy igh.pecel@ekif-vac.hu).